Go to this Website: <u>Minnewaska Online Enrollment for NEW Parents</u>

## Select the "More Options" tab

## **Online Registration Account Access**

| Login                                |   |
|--------------------------------------|---|
| User Name:                           |   |
| Password:                            | 1 |
| Forgot Password                      | / |
| More Options 🛧                       |   |
| Create a New Account Forgot Password |   |

Select "Create a New Account"

Answer the following questions.

## Parent Account Activation

| Please answer the following question(s) before proceeding.                                                                                                    |
|----------------------------------------------------------------------------------------------------|
| Do you CURRENTLY have a student<br>attending a school or school program<br>within the Minnewaska School District?                                                     |
| Have you EVER had a student attend a school or school program within the Minnewaska School District?                                                                  |
| Is this the first time you have ever<br>requested access, or had access to an<br>Online parent account in the Minnewaska O <b>Yes</b> O <b>No</b><br>School District? |
|                                                                                                    |

Depending on the way you answer these questions, the system will direct you appropriately. If "NO" to all questions, once you hit the "Continue" button, you will be prompted to give your name, etc. The system will review what you have entered, to determine if you are truly "new" or not. Then it prompts you to answer additional questions and walks you through the process.